### Member Portal User Guide

11/21/2024

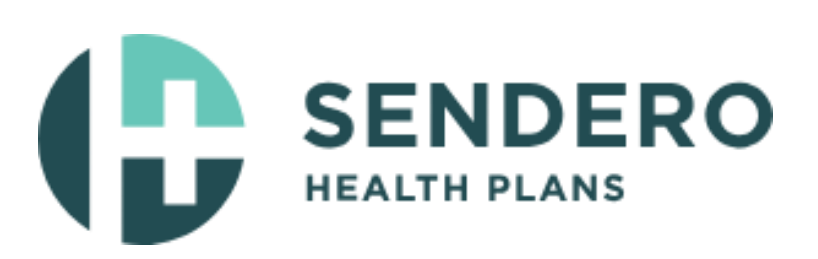

#### Member Portal User Guide

The member portal is quick, easy to use, and available at no cost to you. This secure website allows you to stay connected with Sendero Health Plans. Accessible from any computer or mobile phone. As a member, you can do all of this and more.

- View your ID card online
- Request a replacement ID card
- Track your claims
- View your explanation of benefits
- Monitor your deductibles and out-of-pocket expenses
- Change your Primary Care Provider
- View your authorizations

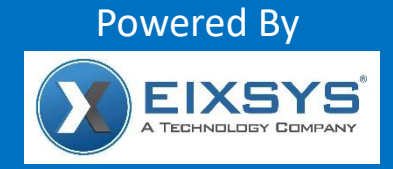

Eixsys, LLC. is an independent company that operates a health information data exchange to provide electronic information exchange services to HIPAA-covered entities. Eixsys also offers administrative services to Sendero Health Plans. Sendero Health Plans does not endorse, make representations, or provide warranties for any products or services offered by third-party vendors such as Eixsys, LLC.

For questions about these products or services, please contact Eixsys directly.

www.eixsys.com

| Table        | of Contents          |         |
|--------------|----------------------|---------|
| GETTI        | NG STARTED           | 3       |
| 1.           | Register (New User): | .3      |
| 2.           | Login:               | .3      |
| 3.           | Password Reset:      | .4      |
| FEATU<br>Hor | RES:                 | 4<br>.4 |
| My           | Benefits:            | .5      |
| Aut          | norizations:         | .6      |
| My           | Claims:              | .6      |
| TOOLS<br>For | AND RESOURCES:       | 7<br>.7 |
| Find         | A Provider           | .8      |
| Find         | A Pharmacy           | .8      |
| ID (         | ard                  | .9      |
| For          | nulary Lookup1       | 10      |
| My           | PCP1                 | 1       |
| Fan          | ily Access1          | 2       |
|              |                      |         |

## Not yet registered?

# Visit <u>Sendero Health Plans</u> and complete the online registration today, at no cost!

#### **GETTING STARTED**

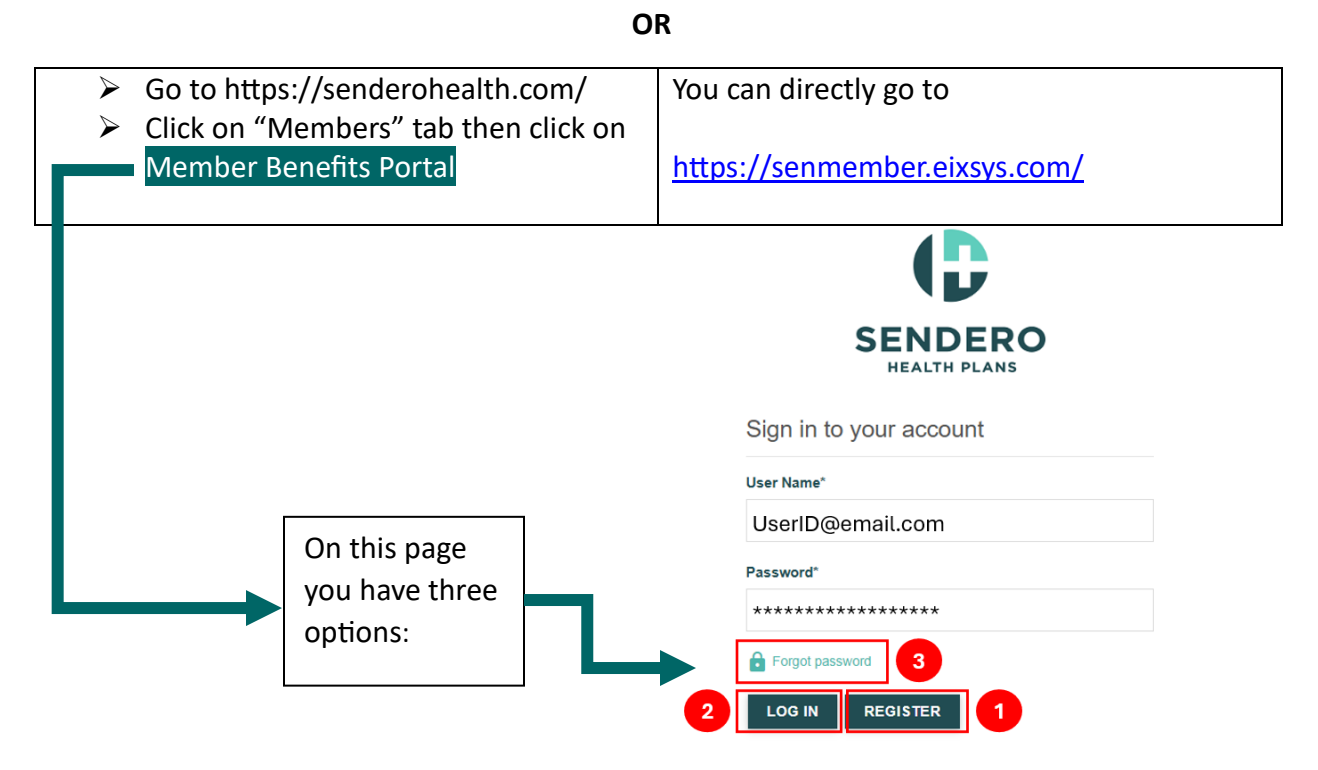

1. Register (New User):

# Note: If you are not the subscriber or a dependent over the age of 18, please contact the subscriber to create an account for you.

If you are the subscriber or a dependent over the age of 18, you must first register using your current email address, member ID as it appears on your ID card, and your personal details. Once the information is verified, you will receive an email to confirm and verify your identity.

2. Login:

Note: Only registered members and dependent(s) can access the Member Portal.

#### 3. Password Reset:

| Email*       |           |             |           |             |     |
|--------------|-----------|-------------|-----------|-------------|-----|
|              |           |             |           |             |     |
|              |           |             |           |             |     |
| A verificati | on code w | ill be sent | to the em | ail provide | d   |
| Avenical     | on couc w | in be sem   | to the em | an provide  | · . |

#### FEATURES:

#### Home

On the **HOME** page, you can view the following:

- Member Demographics
- > Plan Details
- Current PCP
- > Copayments
- Individual/Family year to date deductibles
- Individual/Family year to date out-of-pocket
- > Rx Benefits

| Member Details Address Details                                                 |                                                                                                    | Plan Details Current PCP                                                                                                    |
|--------------------------------------------------------------------------------|----------------------------------------------------------------------------------------------------|----------------------------------------------------------------------------------------------------|
| <b>52 Years, (Active)</b><br>(Eligibility Begin : 01-01-2024   End 12-31-2024) | Address : Address : Addres | Plan Type : SENDERO PREFERRED BRONZE /\$25 PCP/\$75       Current PCP : Current PCP : Curr |
| Copayments                                                                     |                                                                                                    | Individual/Family Year to Deductibles                                                                                                    |
| Copayments                                                                     |                                                                                                    | Individual   In-Network                                                                                                    |
| Primary Care Physician Copay<br>\$25 copay/office visit Deductible does        | not apply.                                                                                                    | Paid Amount Remaining Amount Individual (Tota: \$8550) \$192.64 \$8357.36                                                                                                    |
| Specialist Copay<br>\$75 copay/office visit Deductible does                    | not apply.                                                                                                    | Family (Total: \$17100) \$459.85 \$16640.15                                                                                                    |
| Lab Copay<br>No charge/test after deductible                                   |                                                                                                    | 0 % 20 % 40 % 60 % 80 % 100 %                                                                                                    |
| Radiology Copayment<br>No charge/test after deductible                         |                                                                                                    | Individual/Family Year to Out-of-Pocket                                                                                                    |
| Urgent Care Copay<br>No charge/visit after deductible                          |                                                                                                    | Individual   In Network Paid Amount Paid Amount                                                                                                    |
| Emergency Copay<br>No charge/visit after deductible                            |                                                                                                    | Individual (Tota: \$9400) \$267.64 \$9132.36                                                                                                    |
| RX Benefits                                                                    |                                                                                                    | Family (Total: \$18800) \$634.85 \$18165.15                                                                                                    |
| No RX Benefits Data Available                                                  |                                                                                                    | 0 % 20 % 40 % 60 % 80 % 100 %                                                                                                    |

#### My Benefits:

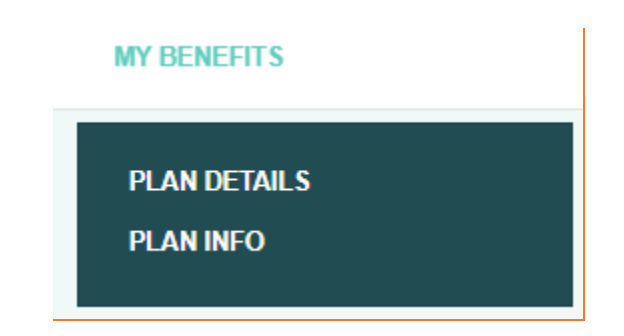

| Plan Detail                         |                                                |                                                    |                                             |  |  |  |
|-------------------------------------|------------------------------------------------|----------------------------------------------------|---------------------------------------------|--|--|--|
| Individual<br>Deductible<br>\$ 8550 | Individual<br>Out-of-Pocket Maximum<br>\$ 9400 | Family<br>Deductible<br>\$ 17100                   | Family<br>Out-of-Pocket Maximum<br>\$ 18800 |  |  |  |
|                                     |                                                |                                                    |                                             |  |  |  |
| Primary Care Physician Copa         | у \$                                           | \$25 copay/office visit Deductible does not apply. |                                             |  |  |  |
| Specialist Copay                    | \$                                             | \$75 copay/office visit Deductible does not apply. |                                             |  |  |  |
| Lab Copay                           | Ν                                              | No charge/test after deductible                    |                                             |  |  |  |
| Radiology Copayment                 | Ν                                              | No charge/test after deductible                    |                                             |  |  |  |
| Urgent Care Copay                   | Ν                                              | No charge/visit after deductible                   |                                             |  |  |  |
| Emergency Copay                     | Ν                                              | No charge/visit after deductible                   |                                             |  |  |  |

#### **Plan Information:**

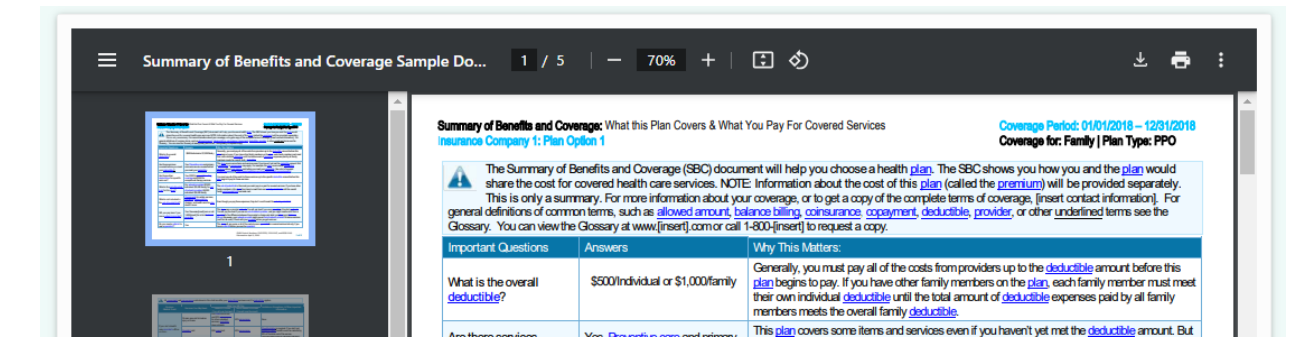

#### Authorizations:

Here, you can view all current and past authorizations.

| Auth Inquery                                |              |                             |    |   |          |   |                    |
|---------------------------------------------|--------------|-----------------------------|----|---|----------|---|--------------------|
| Cxport to Excel                             |              | Show items with value that: |    |   |          |   | Q. Search          |
| Drag a column header and dr<br>SERVICE DATE | CLAIM NUMBER | Is equal to                 | •  | Ŧ | YOUR REP | Ŧ | STATUS DESCRIPTION |
| 02/14/2023                                  |              |                             | на | R | \$35.14  |   | Processed          |
| 02/21/2023                                  |              |                             |    |   | \$0.00   |   | Processed          |
| 03/04/2023                                  |              | And 🔻                       |    |   | \$0.00   |   | Processed          |
| ou can apply                                |              |                             | HA | R | \$5.00   |   | Processed          |
| dditional filters                           |              | Is equal to                 | •  |   | \$34.44  |   | Processed          |
|                                             |              |                             |    |   | \$68.78  |   | Processed          |
|                                             | 11.0067.2    | ▼ Filter 🌾 Clear            | =  |   | \$25.00  |   | Processed          |

#### My Claims:

Under My Claims, you can view the status of medical and pharmacy claims, date of service, servicing provider, and payment responsibilities for all family members.

| Medical Claims             |                |                            |    |                |   |              |      |          |   |                    |
|----------------------------|----------------|----------------------------|----|----------------|---|--------------|------|----------|---|--------------------|
| Export to Excel            |                |                            |    |                |   |              |      |          |   | Q Search           |
| Drag a column header and o | drop it here t | o group by that column     |    |                |   |              |      |          |   |                    |
| SERVICE DATE               | т              | CLAIM NUMBER               | т  | PROVIDER NAME  |   | MEMBER NAME  | т    | YOUR REP | т | STATUS DESCRIPTION |
| 02/13/2023                 |                |                            |    |                |   |              |      | \$25.00  |   | Processed          |
| 02/14/2023                 |                | _                          |    |                |   |              |      | \$35.14  |   | Processed          |
| 02/21/2023                 |                | _                          |    |                |   |              |      | \$0.00   |   | Processed          |
| 03/04/2023                 |                |                            |    |                |   |              |      | \$0.00   |   | Processed          |
|                            |                |                            |    |                |   |              |      |          |   |                    |
| Pharmacy deta              | ils            |                            |    |                |   |              |      |          |   |                    |
| Export to Excel            | Export         | to PDF                     |    |                |   |              |      |          |   | ۹ Search           |
| Drag a column header a     | ind drop it h  | nere to group by that colu | mn |                |   |              |      |          |   |                    |
| SERVICE_DATE               | T              | CLAIM_ NUMBER              | T  | PROVIDER_ NAME | Ŧ | MEMBER_ NAME | Y YC | OUR_ REP | Ŧ | STATUS_DESCRIPTION |

#### TOOLS AND RESOURCES:

This option offers self-service features that help our members save time. You can find a network provider or search for a pharmacy, request an ID card for yourself or your dependents, explore the Rx Formulary to determine the prescription tier, update your PCP, and grant another family member access to your medical claims.

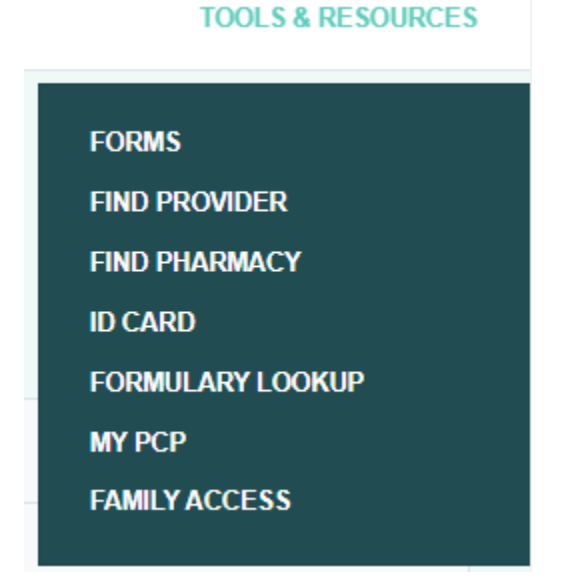

#### Forms

| Prescription Mail Order          |
|----------------------------------|
| Prescription-Mail-Order-Form.pdf |
|                                  |
|                                  |

#### Find A Provider

| Provider Search                        |                                                                                    | You can narrow<br>down your<br>provider search<br>further |                  |
|----------------------------------------|------------------------------------------------------------------------------------|-----------------------------------------------------------|------------------|
| Refined Result                         | Name                                                                               |                                                           | Specialty        |
| Doctor, Facility or Clinic Name        | Enas Pruitt,                                                                       | MD                                                        |                  |
| Austin, TX 78704, USA<br>Provider Type | Austin Regional<br>894 Summit Str<br>Suite 108<br>Round Rock, Te<br>(512) 244-5100 | Clinic, PA<br>eet<br>xas 78664                            | Family Medicine  |
| Provider Specialty                     | ( 0.9 Miles away                                                                   | ()                                                        |                  |
| Language                               | Denvis Deb                                                                         |                                                           |                  |
| Gender                                 | Reavis Rehab &                                                                     | ab & vvellnes Center,<br>Wellness Center, Inc.            |                  |
| New Patient Status                     | 1201 S IH 35<br>Suite 105                                                          |                                                           | Physical Therapy |
| REFINED RESULT GO BACK                 | Round Rock, Te<br>(512) 310-7665                                                   | xas 78664                                                 |                  |

\_

#### Find A Pharmacy

| Pharmacy Search        |      |
|------------------------|------|
| Refined Result         | Name |
| Location               |      |
| REFINED RESULT GO BACK |      |

#### ID Card

| ID Card                                                       |     |                                                       |   |               |   |        |
|---------------------------------------------------------------|-----|-------------------------------------------------------|---|---------------|---|--------|
| Export to Excel     Export to PDF                             |     |                                                       |   |               | ٩ | Search |
| Drag a column header and drop it here to group by that column |     |                                                       |   |               |   |        |
| FULL NAME                                                     | т   | PLAN DESCRIPTION                                      | ۲ | ACTIONS       |   |        |
|                                                               |     | SENDERO PREFERRED BRONZE /\$25 PCP/\$75 SPEC/\$22 GEN |   | Print ID Card |   |        |
|                                                               | an  | SENDERO PREFERRED BRONZE /\$25 PCP/\$75 SPEC/\$22 GEN |   | Print ID Card |   |        |
| ID Ca                                                         | rd. |                                                       |   |               |   |        |

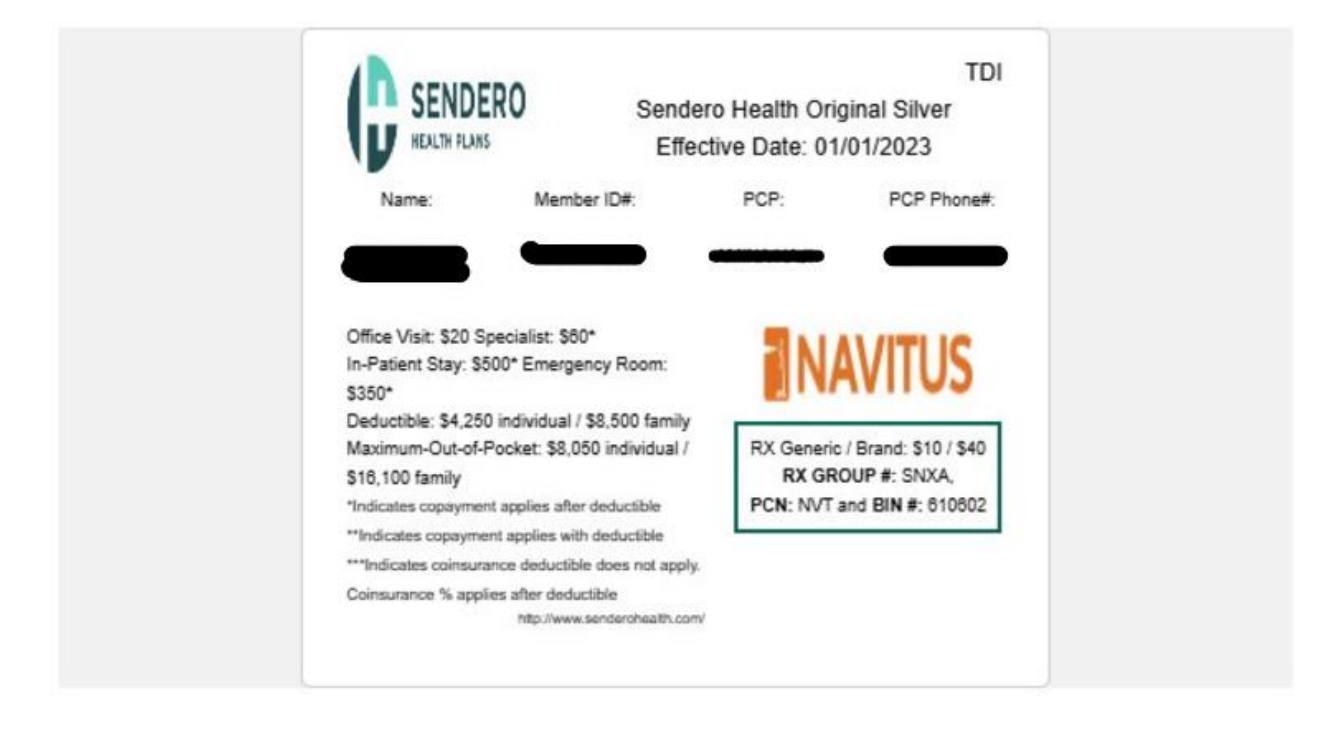

| Important                                                                                                    | Information                                                                                                    |                                                                                                    |
|----------------------------------------------------------------------------------------------------|----------------------------------------------------------------------------------------------------|----------------------------------------------------------------------------------------------------|
| CUSTOMER SERVICE/SERVICIO AL CLIENTE<br>TTY/LÍNEA DE AYUDA TTY<br>VISION SERVICE/SERVICIOS PARA LA VISTA<br>PHARMACY/FARMACIA<br>PROVIDER UM FAX<br>UM QUESTINOS<br>HELP YOURSELF SUICIDE & CRISIS LINE (988)<br>AYUDATE LÍNEA DE SUICIDIO Y CRISIS | 1-844-800-4693<br>7-1-1<br>1-855-279-9680<br>1-868-333-2757<br>512-901-9724<br>1-855-297-9191<br>Lifeline.org)/<br>9-8-8                                         |                                                                                                    |
| 24/7 ON-DEMAND VIRTUAL URGENT<br>MINUTES ANYWHERE IN TEXAS: http<br>24/7 ATENCIÓN DE URGENCIA VIRTU<br>MINUTOS EN CUALO<br>https://care.normanm<br>Submit Professional Claims to: Sendero H<br>Payor ID: Trizett                                    | CARE - CONNECT TO<br>ss://care.normanmd.co<br>JAL - CONECTESE CO<br>UIER LUGAR DE TEX<br>d.com/es/#/security/lo<br>Health Plans, P.O. Box<br>to/Cognizant: MV440 | D A DOCTOR WITHIN<br>Im/en/#/security/login<br>ON UN DOCTOR EN<br>(AS:<br>gin<br>: 17307, Austin, TX 78760<br>REV09/24 |
|                                                                                                    |                                                                                                    |                                                                                                    |

#### Formulary Lookup

|                                                               |                      | Q Search                                                                                                    |  |  |  |  |  |  |  |
|---------------------------------------------------------------|----------------------|----------------------------------------------------------------------------------------------------|--|--|--|--|--|--|--|
| Drag a column header and drop it here to group by that column |                      |                                                                                                    |  |  |  |  |  |  |  |
| PUB NOTE                                                      | CATEGORY             | TIER                                                                                                    |  |  |  |  |  |  |  |
|                                                               | def                  | 1                                                                                                    |  |  |  |  |  |  |  |
|                                                               | def                  | 1                                                                                                    |  |  |  |  |  |  |  |
|                                                               | def                  | 1                                                                                                    |  |  |  |  |  |  |  |
|                                                               | t column<br>PUB NOTE | t column PUB NOTE CATEGORY CATEGORY CAT |  |  |  |  |  |  |  |

#### My PCP

| ort to Excel D Export to PDF                |                      |                                                     |             |                         |                                                                                                  | 9          | Sean |
|---------------------------------------------|----------------------|-----------------------------------------------------|-------------|-------------------------|--------------------------------------------------------------------------------------------------|------------|------|
| lumn header and drop it here to group by th | at column            |                                                     |             |                         |                                                                                                  |            |      |
| ME                                          | Ŧ                    | PROVIDER NAME & DETAILS                             |             | Ŧ                       | ACTIONS                                                                                          |            |      |
|                                             |                      |                                                     |             |                         | Change PCP                                                                                       |            |      |
|                                             | -                    |                                                     |             |                         | Change PCP                                                                                       |            |      |
|                                             |                      |                                                     |             | -                       | Change PCP                                                                                       |            |      |
|                                             | selecting<br>"Change | g<br>e PCP."                                        |             |                         |                                                                                                  |            |      |
| Change PCI                                  | D<br>el 🖸            | Export to PDF                                       |             |                         | ۹ Search.                                                                                        |            |      |
| Change PCI                                  | el 🗋<br>der and d    | Export to PDF<br>drop it here to group              | o by that o | olumi                   | ৃ Search<br>n                                                                                    |            |      |
| Change PCI                                  | el 🖸                 | Export to PDF<br>drop it here to group<br>FULL NAME | o by that o | olumi                   | ৎ Search<br>n<br>TIONS                                                                           |            |      |
| Change PCI                                  | el 🕒<br>der and c    | Export to PDF<br>drop it here to group<br>FULL NAME | o by that o | olumi<br>AC             | Search<br>n<br>TIONS<br>ange PCP Provid                                                          |            |      |
| Change PCI                                  | el 🕒<br>der and c    | Export to PDF<br>drop it here to group<br>FULL NAME | o by that o | olumi<br>AC<br>Ch       | Search<br>n<br>TIONS<br>ange PCP Provid                                                          |            |      |
| Change PCI                                  | el 🕒<br>der and c    | Export to PDF<br>drop it here to group<br>FULL NAME | o by that o | olumi<br>AC<br>Ch<br>Ch | Q     Search       n     TIONS       ange PCP Provid       ange PCP Provid       ange PCP Provid |            |      |
| Change PCI                                  | D<br>el<br>der and c | Export to PDF<br>drop it here to group<br>FULL NAME | o by that o | olumi<br>AC<br>Ch<br>Ch | Q       Search         n                                                                         | Ier<br>Ier |      |

#### **Family Access**

The Family Access option allows you to request access to view claims for plan members over the age of 18. As a subscriber, who is over the age of 18 can automatically view claims for all dependents under the age of 18 on the same plan.

| Family Access                                                 |   |                                                       |   |                |           |          |  |  |  |  |
|---------------------------------------------------------------|---|-------------------------------------------------------|---|----------------|-----------|----------|--|--|--|--|
| Export to Excel                                               |   |                                                       |   |                | Q Search. |          |  |  |  |  |
| Drag a column header and drop it here to group by that column |   |                                                       |   |                |           |          |  |  |  |  |
| MEMBER                                                        | Ŧ | PLAN_DESCRIPTION                                      | ٣ | ACTIONS        |           | T        |  |  |  |  |
|                                                               |   | SENDERO PREFERRED BRONZE /\$25 PCP/\$75 SPEC/\$22 GEN |   | Request Access |           | <u>^</u> |  |  |  |  |
|                                                               |   | SENDERO PREFERRED BRONZE /\$25 PCP/\$75 SPEC/\$22 GEN |   | Request Access |           |          |  |  |  |  |